# QRS PNOmation II Upgrade Instructions Pianomation<sup>™</sup> MIDI Retrofit Kit Installation Manual Addendum PMII User Guide

QRS is revolutionizing the player-piano industry with the introduction of its latest player technology, PNOmation II . PNOmation II is the most advanced player-piano system available on the market today. Just take a glance at some of its great features, and you will see why new and current customers are upgrading to the latest in player technology.

### **BETTER AESTHETICS**

PNOmation II is an invisible player. With PNOmation II, there is no visible front-end controller mounted under the piano keyboard. Enjoy the benefits of a player without altering the appearance of your piano.

### BETTER USER EXPERIENCE

PNOmation II offers the industry's best user experience. PNOmation II not only functions as a stand-along player system, but also as a node on your home network. With PNOmation II's web-enabled user interface, the possibilities are endless: create playlists and control your player piano with an iTouch, iPod, iPhone, or any web-enabled phone; or use a PC or MAC on your home network.

### BETTER PERFORMANCE

PNOmation II features enhanced playback abilities with superior execution of dynamics. The softest pianissimos and loudest fortissimos offer greater extremes of expression and produce more convincing musical performances. PNOmation II also dramatically improves the control over the sustain pedal solenoid which allows for quieter sustain pedal operation and more accurate performance.

### **BETTER DESIGN**

PNOmation II incorporates PNOscan II, the player industry's leading MIDI recording tool.

### BETTER NOW, BETTER LATER

PNOmation II is a simple and easy upgrade. It only takes four screws to swap the PNOmation II processor into your existing player system, and it has been designed from the ground up to integrate with your existing system while offering the latest, cutting-edge technology. PNOmation II is also prepared for the future, as it is high-bandwidth ready for next-generation MIDI standards.

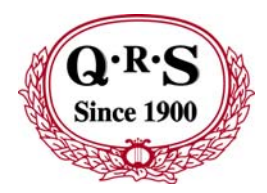

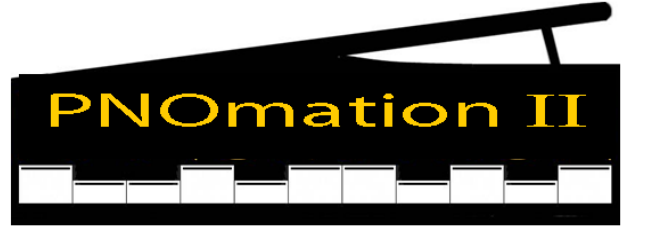

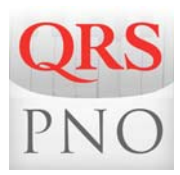

### **Table of Contents**

| Package Contents                                      |   |  |
|-------------------------------------------------------|---|--|
| Upgrade and Installation Instructions for Technicians |   |  |
| Remove the Existing Pianomation Processor             | 3 |  |
| Mount and Connect PNOmation II                        |   |  |
| Connect Speaker                                       | 4 |  |
| Connect and Mount Wireless                            |   |  |
| Mount Pin-Light Extension [PLx]                       | 5 |  |
| Connect Pin-Light Extension [PLx] to PMII             | J |  |
| Connect to Power [STANDBY]                            | 6 |  |
| Connect to Wireless and Power ON                      | 0 |  |
| Pin-Light Extension [PLx] Features                    | 7 |  |
| Key Adjust                                            | 8 |  |
| Pedal Adjust                                          | ٥ |  |
| Test Files                                            | 9 |  |

### **Table of Contents**

| Us | er Quick-Guide                            |    |
|----|-------------------------------------------|----|
|    | Play Piano                                |    |
|    | Playback Controls [ Volume Levels / Mute] | 10 |
|    | External Inputs                           |    |
|    | Create a Playlist                         | 11 |
|    | Play a Playlist                           | 11 |
|    | Shut Down Options                         | 10 |
|    | Power Options                             | 12 |
|    | Network Settings                          | 13 |
|    | System Information                        | 14 |
|    | Update Information                        | 15 |
|    |                                           |    |

|                | PMII Package Contents                                                                 |                             |  |  |  |  |
|----------------|---------------------------------------------------------------------------------------|-----------------------------|--|--|--|--|
| 80108<br>80103 | PNOmation II Processor<br>Two Mounting brackets with four screws                      |                             |  |  |  |  |
| 79226          | SD Card with the QRS Music Library                                                    |                             |  |  |  |  |
| 80124          | Pin-Light Port Extender [PLx] [Six Indicator Lights; IR Sensor; Ster<br>Reset Button] | eo & USB Ports; Microphone; |  |  |  |  |
| 50128          | 2 Cable: Audio [1/8" Male to 1/8" Male]                                               |                             |  |  |  |  |
| 50131          | Cable: USB Male A to USB Male A                                                       |                             |  |  |  |  |
| 50126          | Cable: USB A Male to USB 5-Pin Mini B                                                 |                             |  |  |  |  |
| 790185         | Cable: Six-Pin Ribbon                                                                 |                             |  |  |  |  |
| 79224          | Portable Wireless                                                                     |                             |  |  |  |  |
|                | Universal power adapter (5V/1A, 100V~240V)                                            | 1815                        |  |  |  |  |
|                | Cable: USB A to wireless power jack                                                   |                             |  |  |  |  |
|                | Cable: RJ45 Ethernet                                                                  |                             |  |  |  |  |
|                | Velcro Strip [Use to attach ASUS to beam or back post]                                |                             |  |  |  |  |
| 990026         | Cable: Speaker [1/8" stereo plug to two RCA]                                          |                             |  |  |  |  |
|                | Screw Driver [Small Phillips to remove old processor]                                 |                             |  |  |  |  |

| 1                        |                                                                                                    |                                                                                |  |  |  |  |  |
|--------------------------|----------------------------------------------------------------------------------------------------|--------------------------------------------------------------------------------|--|--|--|--|--|
|                          | PMII Upgrade - Remove the Existing Pianomation Processor                                                                                                    |                                                                                |  |  |  |  |  |
| 1                        | Tu                                                                                                    | Turn OFF the player system and unplug the AC power cord from the wall outlet.  |  |  |  |  |  |
| 2                        | Locate the Pianomation processor. It's within a foot of the QRS power supply.<br>The power supply is a black box the size of a loaf of bread.                                                                                                    |                                                                                |  |  |  |  |  |
|                          | <b>0</b> r                                                                                                    | On a GRAND piano the processor is mounted to a beam under the soundboard area. |  |  |  |  |  |
|                          | or<br>On an UPRIGHT, remove the lower panel to gain access to the power supply.                                                                                                    |                                                                                |  |  |  |  |  |
| 3                        | Flip                                                                                                    | o the ON/OFF switch on the power supply to the "OFF" position.                 |  |  |  |  |  |
| 4                        | Disconnect all of the cables from the old Pianomation processor.<br>Some older processors have different type connectors and use different cables, you may need to replace<br>cables "A" and "C" below.<br>Go to <u>http://www.qrsmusic.com/support_hardware.asp</u> "Upgrading Your QRS Pianomation MNIDI System" |                                                                                |  |  |  |  |  |
|                          | tor details.                                                                                                    |                                                                                |  |  |  |  |  |
|                          | - "TO SOLENOID RAIL" This ribbon cable may be held-in by two small screws.                                                                                                    |                                                                                |  |  |  |  |  |
|                          | - "TO POWER SUPPLY"                                                                                                    |                                                                                |  |  |  |  |  |
| - "TO CD/USER INTERFACE" |                                                                                                    |                                                                                |  |  |  |  |  |
| F                        | Remove the old Pianomation processor and mounting brackets from the piano by removing the 4                                                                                                    |                                                                                |  |  |  |  |  |

screws.

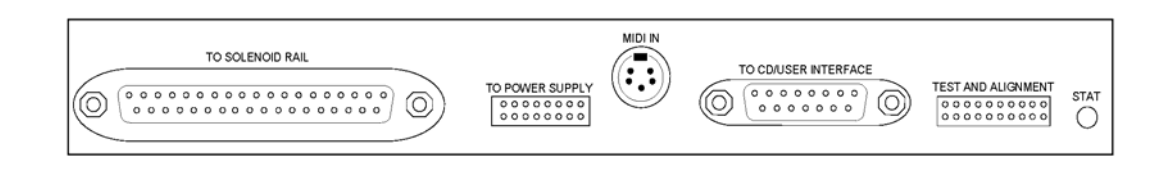

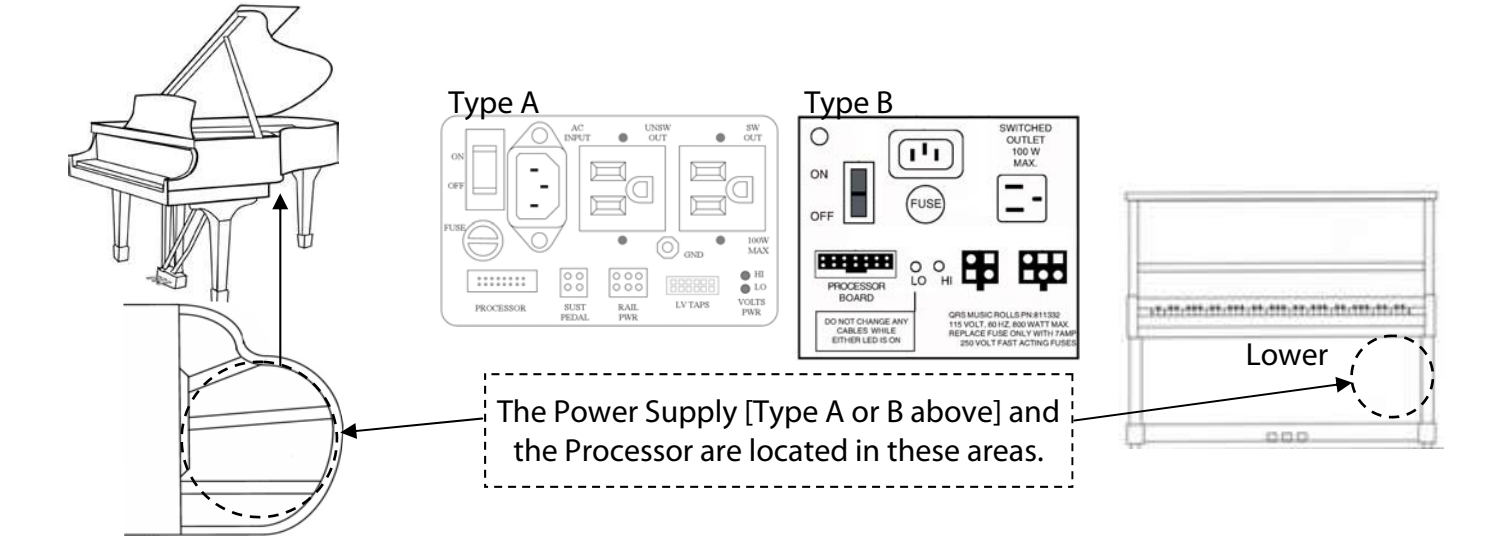

|   | Mount and Connect PNOmation II                                                                                                    |
|---|----------------------------------------------------------------------------------------------------|
| 6 | Mounting the new PNOmation II processor to the piano.                                                                                                    |
|   | Slide the mounting bracket over the ends of the processor.<br>Snap the retainer clips over each end piece to hold the brackets to the processor.<br>Place the new processor in the same location as the original.<br><i>Position it so that the connectors are easily accessible.</i><br>Once you've positioned the processor, remove the backing from both brackets to expose the adhesive.<br>Stick the processor to the piano.<br>Unclip the brackets, remove the processor and secure the brackets to the piano using the screws provided. |
|   |                                                                                                    |
| 7 | Connect the cables to the new PNOmation II processor.                                                                                                    |
|   | - "DRIVER A"                                                                                                    |
|   | - "POWER SUPPLY"                                                                                                    |
|   | "USER CONTROLLER" located on the side of the chassis.<br>It is not necessary to reconnect your original QRS controller.                                                                                                    |
|   | Connect Speaker                                                                                                    |
| - |                                                                                                    |

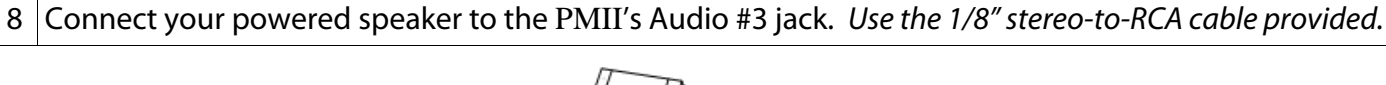

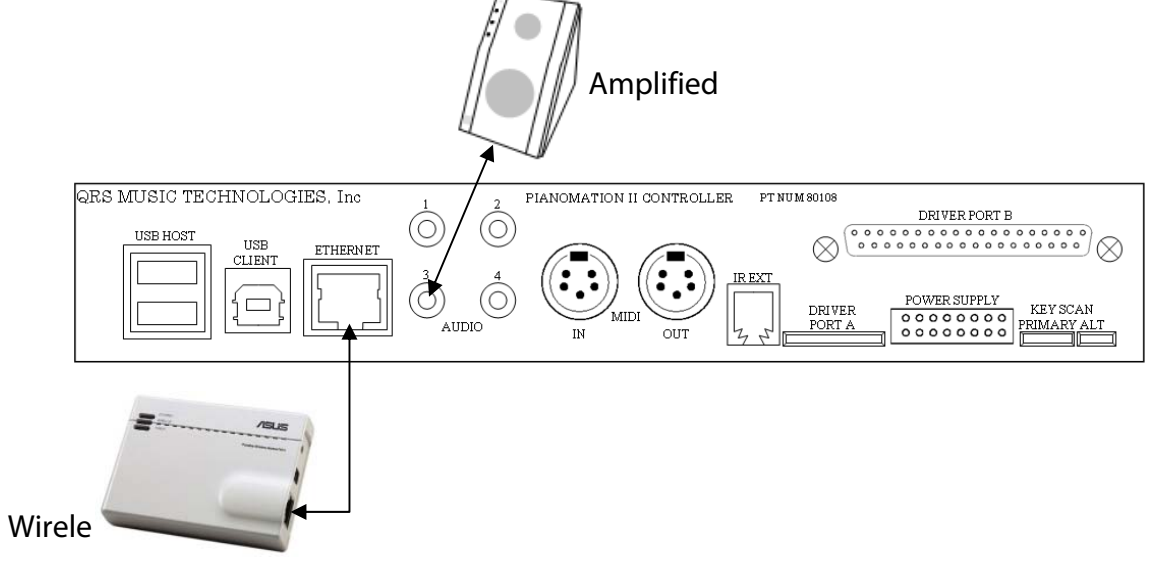

|                                                                                          | Connect and Mount Wireless                                                           |                                                                                       |  |  |  |  |
|------------------------------------------------------------------------------------------|--------------------------------------------------------------------------------------|---------------------------------------------------------------------------------------|--|--|--|--|
| 9                                                                                        | Plug the wireless power adapter into an AC outlet. There are two possible locations: |                                                                                       |  |  |  |  |
|                                                                                          |                                                                                      | The un-switched outlet [UNSW OUT] on the type A power supply, if it's not being used. |  |  |  |  |
|                                                                                          | or                                                                                   | The extension cord from the wall outlet that runs inside or under the piano.          |  |  |  |  |
| Connect the Ethernet cable from the wireless to the Ethernet port on the PMII processor. |                                                                                      |                                                                                       |  |  |  |  |
|                                                                                          | Using the Velcro strip supplied, attach the wireless unit to the piano .             |                                                                                       |  |  |  |  |
|                                                                                          |                                                                                      |                                                                                       |  |  |  |  |

# Mount the Pin-Light Extension [PLx] The Pin-Light Extension serves several functions: Six lights will display valuable information about your system. The built-in IR Sensor will allow you to use your existing QRS Remote to control PMII. USB A, USB Mini B & 1/8" stereo jacks allow you to extend the ports from PMII to an accessible position on the piano. The "Reset" button can be use to change the intensity of the lights and to reboot or reset PMII to factory default values. 10 Mount the PLx unit to the piano. We suggest mounting the PLx unit under the keybed at the treble side of the piano.

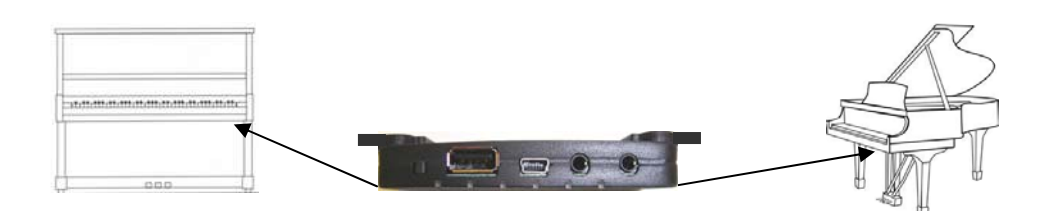

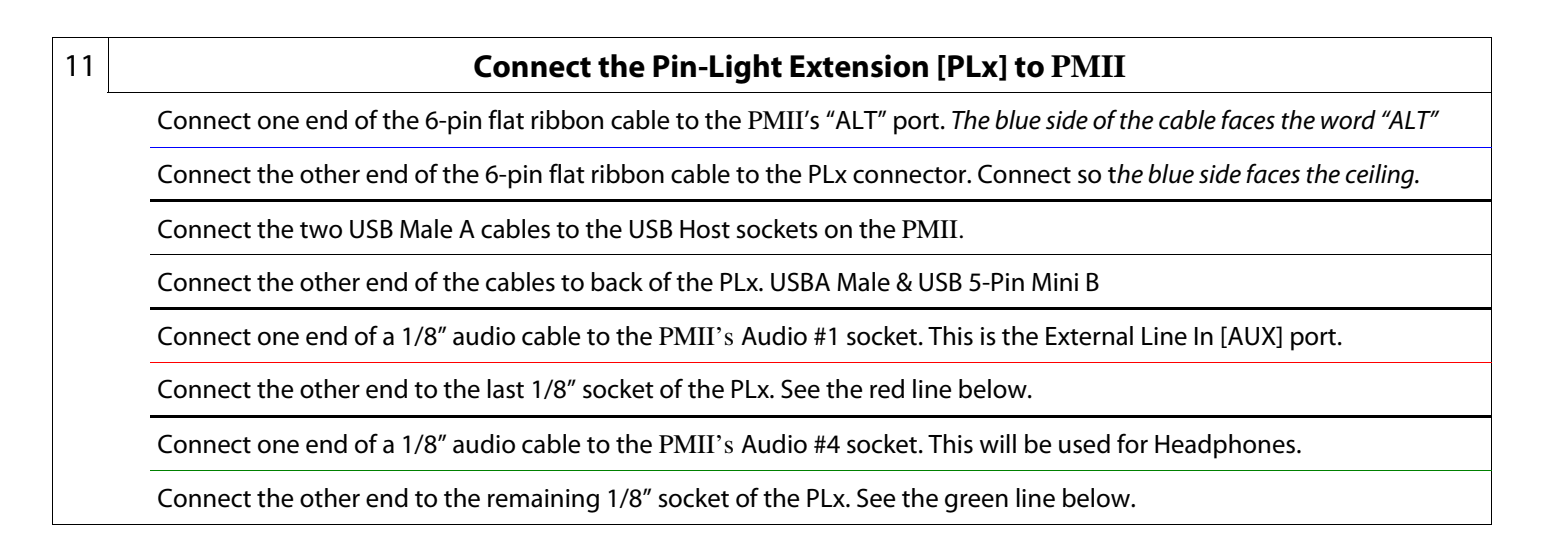

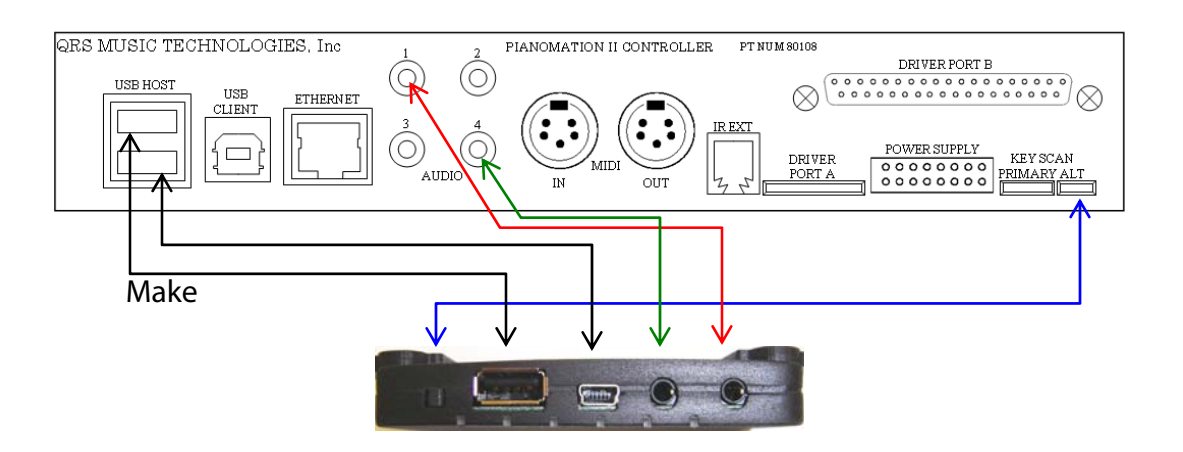

|    | Connect to Power [Standby]                                                                                                    |  |  |  |  |  |
|----|----------------------------------------------------------------------------------------------------|--|--|--|--|--|
| 12 | Plug the AC power cord into a wall outlet.                                                                                                    |  |  |  |  |  |
|    | Flip the power supply switch to the "ON" position.                                                                                                    |  |  |  |  |  |
|    | PNOmation II will power on in several minutes.<br>The system has booted and is in standby when PLx lights stop flashing and the Power light is yellow. |  |  |  |  |  |

|    | Connect to Wireless and Power ON                                                                                                    |  |  |  |  |
|----|----------------------------------------------------------------------------------------------------|--|--|--|--|
| 13 | Wirelessly connect your iTouch, iPad or Smart Phone to the wireless device connected to PMII.<br>[Settings / Wi-Fi / click on the QRSPNO ### device]<br>Open your internet browser.<br>In the address box type: <u>QRSPNO</u> or <u>http://192.168.1.1/qrs</u> and enter. |  |  |  |  |
| 14 | Press the Power ON button                                                                                                    |  |  |  |  |

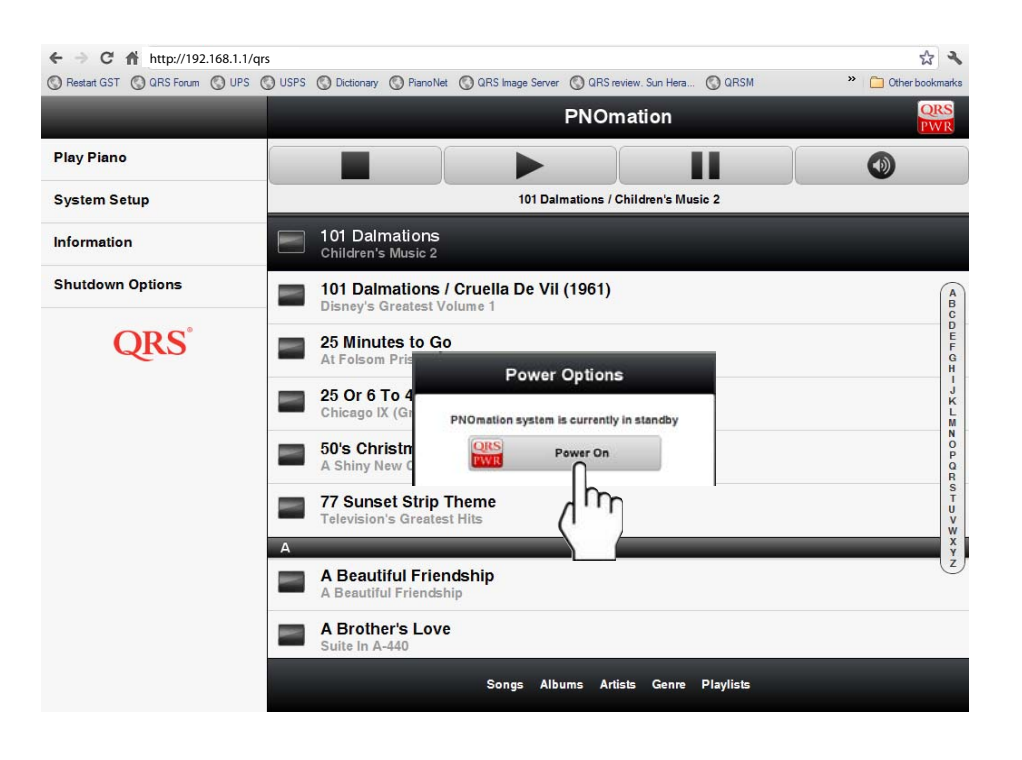

### The "Power", "System" and "Network" lights should be green.

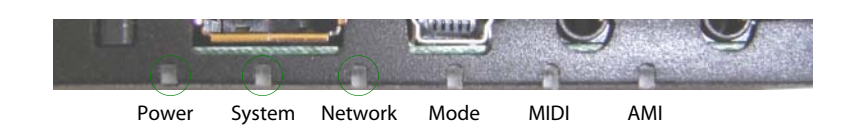

| Pin-Light Extension [PLx] Features                                |                                                                    |                                                      |  |  |  |  |
|-------------------------------------------------------------------|--------------------------------------------------------------------|------------------------------------------------------|--|--|--|--|
| Power                                                             | Green Steady: HI power LED is ON<br>Winking: Data to Driver Boards |                                                      |  |  |  |  |
| HI power LED                                                      | Yellow                                                             | STANDBY                                              |  |  |  |  |
|                                                                   | Red                                                                | Steady: Short Circuit or Low Current State           |  |  |  |  |
| System                                                            | Green                                                              | Steady: LO power LED is ON                           |  |  |  |  |
| LO power LED                                                      | Yellow                                                             | Flash: Remote Control Activity                       |  |  |  |  |
|                                                                   | Red                                                                |                                                      |  |  |  |  |
|                                                                   | Green                                                              | Steady: Stand-Alone Mode for Access Point connection |  |  |  |  |
| Network                                                           | Yellow                                                             | Steady: Network Mode                                 |  |  |  |  |
|                                                                   | Red                                                                | No Connection                                        |  |  |  |  |
| Mode                                                              |                                                                    |                                                      |  |  |  |  |
| SD Card [Source & 3]                                              | Green                                                              | Steady                                               |  |  |  |  |
| USB 1 & 2 [Source & 8-9]                                          |                                                                    | Steady - should not be same as SD card               |  |  |  |  |
| Test Files [Source & 12]                                          |                                                                    | 3 Blinks then Pause                                  |  |  |  |  |
| Internal Demo [Source & 2]                                        |                                                                    | 1 Blink per Second                                   |  |  |  |  |
| QRS Controller [Source & 1]                                       |                                                                    | Steady                                               |  |  |  |  |
| AUX In [Source & 4]                                               | Mallaur                                                            | 1 Blink per Second                                   |  |  |  |  |
| MIDI In [Source & 5]                                              | renow                                                              | 3 Blinks then Pause check, QRS remote vs GUI         |  |  |  |  |
| MIDI                                                              | Green                                                              | Steady: 10-pin PNOscan                               |  |  |  |  |
| MIDI Traffic to Solenoids                                         |                                                                    | Winking: MIDI traffic                                |  |  |  |  |
|                                                                   | Red                                                                | Winking: 5-pin MIDI traffic                          |  |  |  |  |
|                                                                   | Green                                                              | Steady: Decoding MIDI Data                           |  |  |  |  |
| AMI IN                                                            | Yellow                                                             | Steady Carrier Present                               |  |  |  |  |
|                                                                   |                                                                    | Winking: Audio pass-thru                             |  |  |  |  |
| Reset/Light Intensity Button                                      | Reset/Light Intensity Button                                       |                                                      |  |  |  |  |
| Tap and then press and hold to increase/decrease light intensity. |                                                                    |                                                      |  |  |  |  |

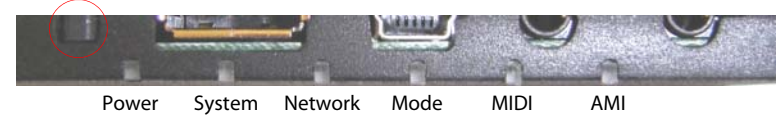

| Key Adjust                |                                |                                           |                           |                        |            |  |
|---------------------------|--------------------------------|-------------------------------------------|---------------------------|------------------------|------------|--|
| The key ad<br>There is no | justment sets<br>"save" button | the minimum force<br>. Your changes are a | for each ke<br>iutomatica | ey.<br>Illy saved to n | nemory.    |  |
| Press "S                  | System Setup"                  |                                           |                           |                        |            |  |
|                           |                                |                                           | PNOr                      | nation                 | QRS<br>PWR |  |
|                           | Play Piano                     |                                           |                           |                        | 0          |  |
|                           | System Setup                   |                                           | 101 Dalmations /          | Children's Music 2     |            |  |
| L 7                       | 1-1                            | 101 Dalmations                            |                           |                        |            |  |

101 Dalmations / Cruella De Vil (1961) Disney's Greatest Volume 1

.....

Press "Key Adjust" and then the "START" button.

ABCDE

Shutdown Options

**ODC**<sup>®</sup>

| Back                | Key /     | Adjust 🦉 | R |
|---------------------|-----------|----------|---|
| Key Adjust          | Activate: | START    |   |
| Pedal Adjust        |           | m        |   |
| General Adjustments |           | (1)      |   |

| Piano key #5 should begin to repeat.                           |         |   |  |      |  |  |
|----------------------------------------------------------------|---------|---|--|------|--|--|
| You must set the Legato AND Staccato Force level for each key. |         |   |  |      |  |  |
| Back Key Adjust QRS                                            |         |   |  |      |  |  |
| Key Adjust                                                     | running | 0 |  | EXIT |  |  |

| Key Adjust          | running   | $\mathbf{O}$ | O pause |      | EXIT   |
|---------------------|-----------|--------------|---------|------|--------|
| Pedal Adjust        |           |              | Key:    |      |        |
| General Adjustments | <<        | <-           | 5       | ->   | >>     |
|                     |           |              | Force:  |      |        |
| l est Files         | Legato:   | Less         | 44      | More | ×tnd-> |
| Network Settings    | Staccato: | -            | 10      | -    |        |
| Clock               | Global:   |              |         |      |        |
| Update              | Hints:    |              |         |      |        |
| Debug               |           |              |         |      |        |
| QRS°                |           |              |         |      |        |

| <- 5 ->      | Previous Key / Key Number / Next Key                                       |
|--------------|----------------------------------------------------------------------------|
| Less 44 More | Key "Force": Legato & Staccato. Adjust so key plays as softly as possible. |
| xtnd->       | "Extend": Sets the Force value displayed to all notes upscale.             |
| Global       | Sets the Force value displayed to ALL notes upscale and down.              |
| << >>        | Chromatic Scale: Down/Up. Use as a final test.                             |
| EXIT         | You MUST press the EXIT button when finished.                              |

### Pedal Adjust

This procedure is not necessary on systems, usually uprights, that do not have a sustain pedal solenoid.

Press "Pedal Adjust" and then slide the "Start/Stop Test" button to the right to start the adjustment.

The sustain pedal solenoid and the sustain dampers should start to cycle ON and OFF.

Turn OFF the "Thump Reduction" by sliding the button to the left.

Press the "-" buttons to set the "Initial Drive" and "Hold" values to zero.

Watch the sustain dampers and press the "Initial Drive's" "+" button until the dampers move off the strings.

Then, press the "Hold's" "+" button until the dampers lift up and hold off of the strings.

Turn ON the "Thump Reduction" by sliding the button to the right. Thump reduction will pulse the pedal solenoid as it's release to break it's fall and reduce noise.

Adjust the release up and down until the solenoid drops quietly.

Stop the adjustment by sliding the "Start/Stop Test" button to the left.

| Back                |                      | Pedal Ad                  | just                      | QRS       |
|---------------------|----------------------|---------------------------|---------------------------|-----------|
| Key Adjust          | Pedal Settings       |                           |                           |           |
| Pedal Adjust        | Stop/Start Test      |                           |                           |           |
| General Adjustments | Initial Drive        | -                         | 60                        | +         |
| Test Files          |                      |                           | 20                        |           |
| Network Settings    | Ποία                 | -                         | 39                        | -         |
| Clock               | Release              |                           | 68                        | +         |
| Update              | Thump Reduction      | $\overline{}$             |                           |           |
| Debug               | Pause Test           | $\bigcirc$                |                           |           |
| QRS                 | WARNING: Changing th | nese values will effect p | layback performance of yo | ur pedal. |

| Test Files                    |
|-------------------------------|
| Press "Test Files"            |
| Select the desired test file. |

| Back                | Test Files                                 |  |  |  |
|---------------------|--------------------------------------------|--|--|--|
| Key Adjust          |                                            |  |  |  |
| Pedal Adjust        | 101 Dalmations / Children's Music 2        |  |  |  |
| General Adjustments | QRS - Test Files                           |  |  |  |
| Test Files          | CRS - Test Files                           |  |  |  |
| Network Settings    | Test-Chromatic Velocity 127                |  |  |  |
| Clock               | QRS - Test Files                           |  |  |  |
| Update              | Test-Plunger Hold     QRS - Test Files     |  |  |  |
| Debug               | Test-Solenoid Break In<br>QRS - Test Files |  |  |  |
| QRS                 | QRS - Test Files                           |  |  |  |
|                     | CRS - Test Files                           |  |  |  |

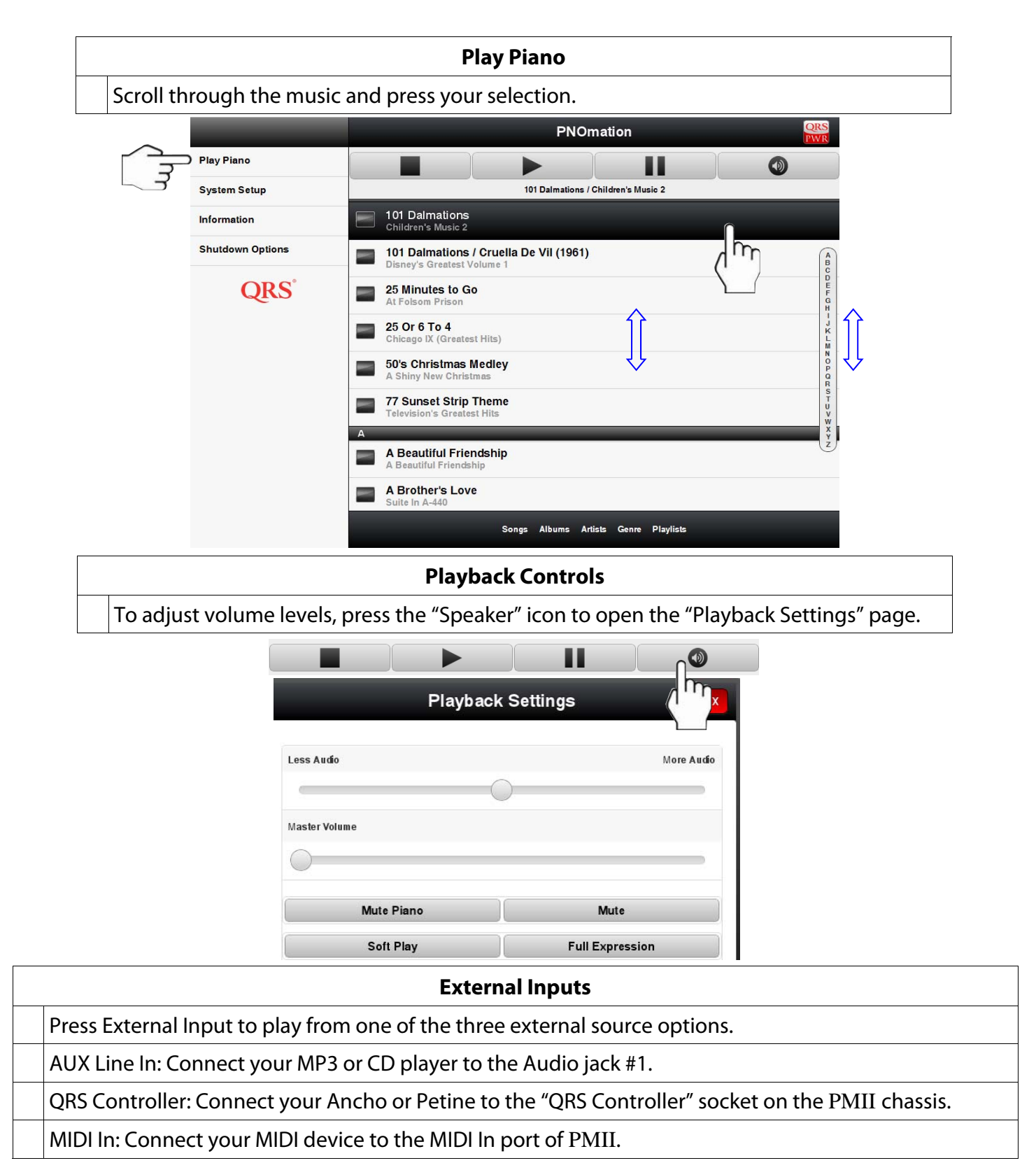

| Albums         |                   |
|----------------|-------------------|
| Artists        | AUX Line In (AMI) |
| •              | QRS Controller    |
| Genres         | MIDI In           |
| External Input |                   |
| 5              |                   |

# Create a Playlist To create a playlist just touch the black box next to the song title. You may continue to select songs for the playlist or... 1 Press "Save Playlist x" to save you current selections with the default name. 2 Press "Save As..." to save your playlist with the name you choose. 3 Press the "Clear" button, before saving, to remove all of your current selections.

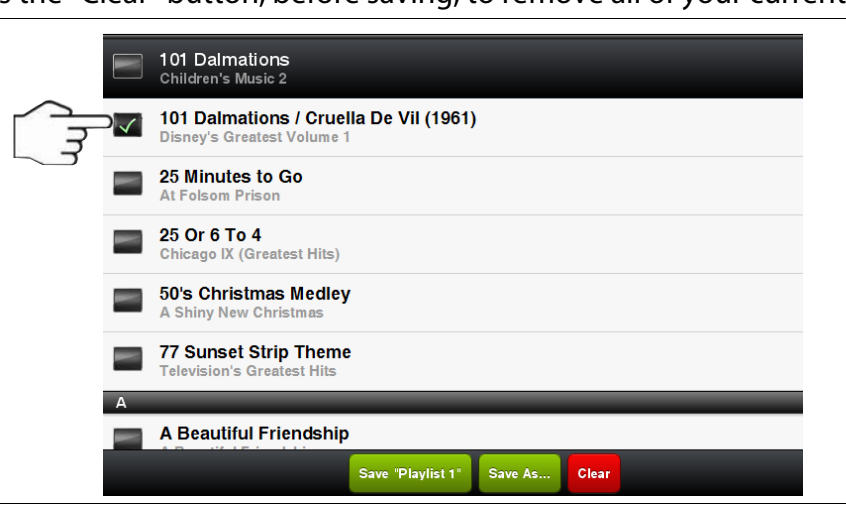

## To Play a Playlist

Press "Playlist" at the left or at the bottom of the page.

Open a playlist by touching the playlist name.

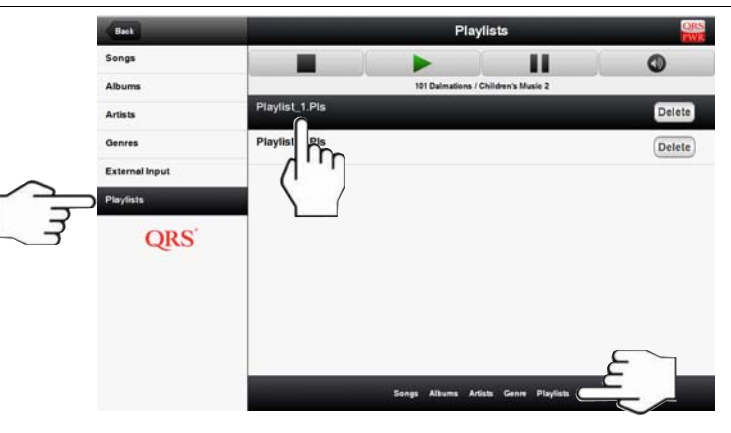

| Your playlist will open where you can |
|---------------------------------------|
| Play a song from the list.            |
| Add more songs to your playlist       |

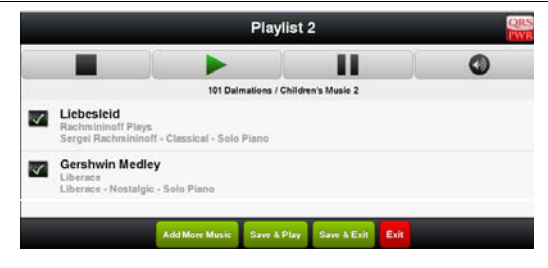

### **Shut Down Options**

When you're finished playing piano press the QRS PWR icon in the upper right corner.

Then, when the Power Options window appears press the "Standby Mode" button.

Standby mode shuts off the voltage to the solenoids that drives the keys but, keeps the processor running.

| PNOmation                                                                                          | ORS |
|----------------------------------------------------------------------------------------------------|-----|
| Power Options                                                                                      |     |
| PNOmation system is currently On           ORS         Standby Mode           WR         Christian |     |

| Power Options                                                                            |
|------------------------------------------------------------------------------------------|
| You can also enter standby mode by pressing the "Shutdown Options" button.               |
| There are two other options from this window:                                            |
| "Reboot" - Restarts the system in case the unit does not respond to commands.            |
|                                                                                          |
| "Shutdown" - Shuts OFF the system for a move or when the unit won't be used for a while. |
| To restart from this mode the unit must be disconnected and then reconnected to power.   |

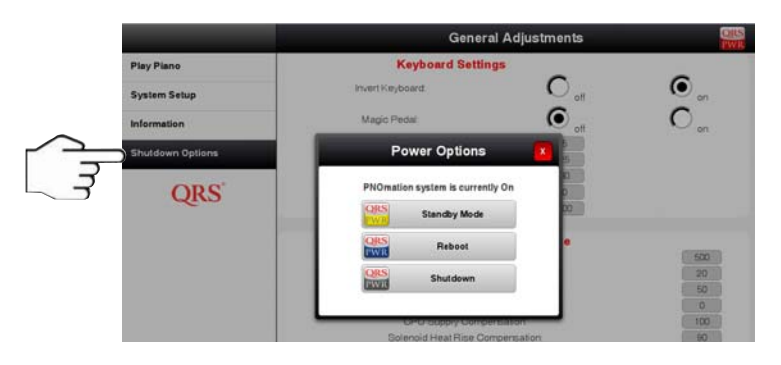

# **Network Settings**

| Back                    | Network Settings           |                              |  |
|-------------------------|----------------------------|------------------------------|--|
| Key Adjust              |                            |                              |  |
|                         |                            | Host Settings                |  |
| Pedal Adjust            | HostName                   | steveb                       |  |
|                         |                            | Hosts                        |  |
| General Adjustments     | IP Address                 | Aliases                      |  |
|                         |                            | 127.0.0.1 localhost          |  |
| Test Files              | 192.168.1.117 steveb       |                              |  |
|                         | 192.168.1.117 steveb.local |                              |  |
| Network Settings        | Wired Connection Settings  |                              |  |
| internet in octaining o | Mada                       | 6 0                          |  |
| Clock                   | INIOGE                     | Networked Mode 💛 Stand-Alone |  |
|                         |                            | 0 0                          |  |
| Update                  | DHCP                       | Static IP 💛 DHCP             |  |
|                         | IP address                 | 192.168.1.117                |  |
| Debug                   | Subnet Mask                | 255.255.255.0                |  |
|                         | Router                     |                              |  |
| ODC                     | DNS                        | 0.0.0.0                      |  |
| QRS                     | MAC address                | 74:a4:a7:00:00:78            |  |

# System Information

| Back       |                     | System QRS                  |  |  |
|------------|---------------------|-----------------------------|--|--|
| Power      | Software Versions   |                             |  |  |
|            | Serial#             | PMII021100020               |  |  |
| System     | Driver              | 1.47                        |  |  |
| 24.000     | PPU                 | 14                          |  |  |
| System Log | PLX                 | 9                           |  |  |
|            | 10 pin PNOscan      | 161616160                   |  |  |
| About      | 6 pin PNOscan       | 00000                       |  |  |
| 1000       | Kernel              | 2.6.36.1                    |  |  |
|            | BSP Date            | 01-04-2011                  |  |  |
| ORS        | Network Connections |                             |  |  |
| dens       | Ethernet            | 1921681117                  |  |  |
|            | Wi-Fi               | histomested                 |  |  |
|            | Misc                |                             |  |  |
|            | Date                | 05-15-2011                  |  |  |
|            | Time                | 22:32:40                    |  |  |
|            | Align Date          | 06-13-2011                  |  |  |
|            | pid                 | 807                         |  |  |
|            | Last patch          | system_patch_2011-06-16.zip |  |  |
|            | Load                | 0.67                        |  |  |
|            | Uptime              | 0.09                        |  |  |
|            | Hardware Versions   |                             |  |  |
|            | Processor           | armv5tejl                   |  |  |
|            | PCB                 | 5                           |  |  |

| Update Information                                                                                                 |  |  |
|----------------------------------------------------------------------------------------------------|--|--|
| To update your PMII software.<br>The current version is shown as the Driver number in the System Information page. |  |  |
| Download the latest "system_patch_2011-xx-xx.zip from the QRS website.                                             |  |  |
| Copy the zipped folder to a USB memory stick.                                                                      |  |  |
| Plug the USB memory stick in the USB port of the PLx box.                                                          |  |  |
| The update procedure is automatic.<br>Your system will reboot when the update is complete.                         |  |  |

| Back                | Update                      | QRS<br>PWR |
|---------------------|-----------------------------|------------|
| Key Adjust          |                             |            |
| Pedal Adjust        | Select Image                |            |
| General Adjustments | Internet                    | Check      |
| Test Files          | Local                       | Select     |
| Network Settings    | Status                      |            |
|                     | Old patch file found        |            |
| Clock               | Available Patches           |            |
| Indate              | No patches available        |            |
| opullo              | Applied Patches             |            |
| Debug               | initial_2010_00_00          |            |
|                     | system_patch_2011-01-27.zip |            |
| ORS                 | system_patch_2011-06-09.zip |            |
| deno                | system_patch_2011-06-14.zip |            |
|                     | system_patch_2011-06-16.zip |            |

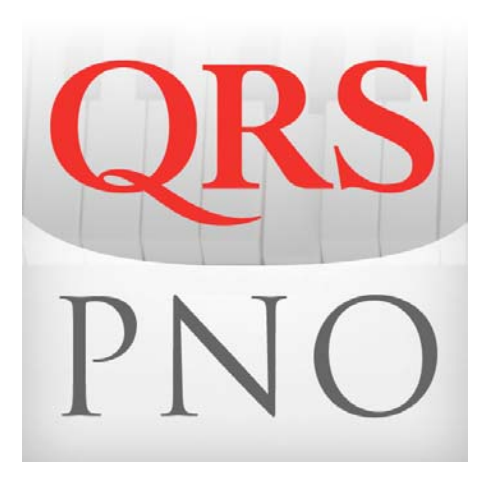

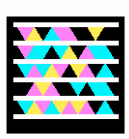

Link to PMII upgrade instructions

Get the free mobile app at: http://gettag.mobi

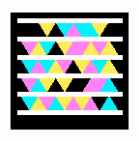

QRSPNO [http://192.168.1.1/qrs] Stand Alone Mode